# Bitdsk D 系列使用指南

### 首次配置-快速开始

1: 先给主板通电。typec 或者 dc 都可以,二选一,不可以同时插。

(typec 供电,频率只能设置为: 220,过高的频率会烧毁线或者充电器)

**2:** 默认会自动创建一个 bitdsk\_xxx 的热点, 屏幕上会提示, 请连接 bitdsk\_xxx

3: 此时,用手机打开 wifi,选择 bitdsk\_xxx 这个热点

4: 连上这个热点以后,一般情况会自动弹出一个窗口,如果没有弹出,在手机 wufi 界面点一下这个热点名。

(注:如果手机开启智能选网,提示不能联网自动切换一定要点不要切换,或者 手动关闭下智能选网)

5: 点击弹出窗口左侧的三条杠选择 setting 进入设置

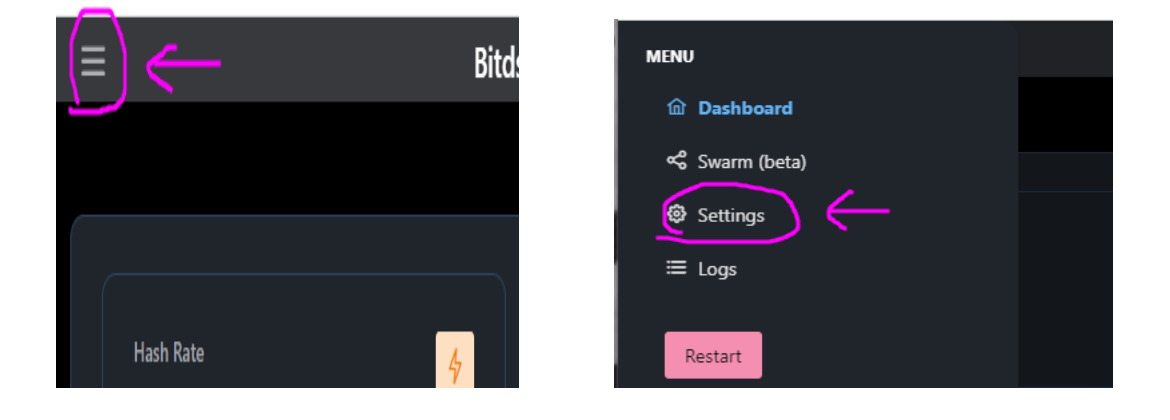

**6**: 修改 wifi 名 wifi 密码, stratum user 填写你的钱包地址。 然后页面往下拉 点击 save 保存。

| Settings                                        |                                              |
|-------------------------------------------------|----------------------------------------------|
| Hostname:                                       |                                              |
| bitdsk                                          |                                              |
| WiFi Name:                                      |                                              |
| 你的wifi名                                         |                                              |
| Do not include '-' , '_' and Special charact :r |                                              |
| WiFi Password:                                  |                                              |
|                                                 |                                              |
| Stratum URL:                                    |                                              |
| solo.vkbit.com                                  |                                              |
| Do not include 'stratum+tcp://' and ports       | Save You must restart this device after savi |
| Stratum Port:                                   |                                              |
| 3333                                            | changes to take effect.                      |
| Stratum User:                                   |                                              |
| 你的btc钱包地址                                       |                                              |
| Stratum Password:                               | Lindete Finnersen                            |
| x                                               | Opdate Firmware                              |

### 7: 点击 restart 重启。 设置完成。

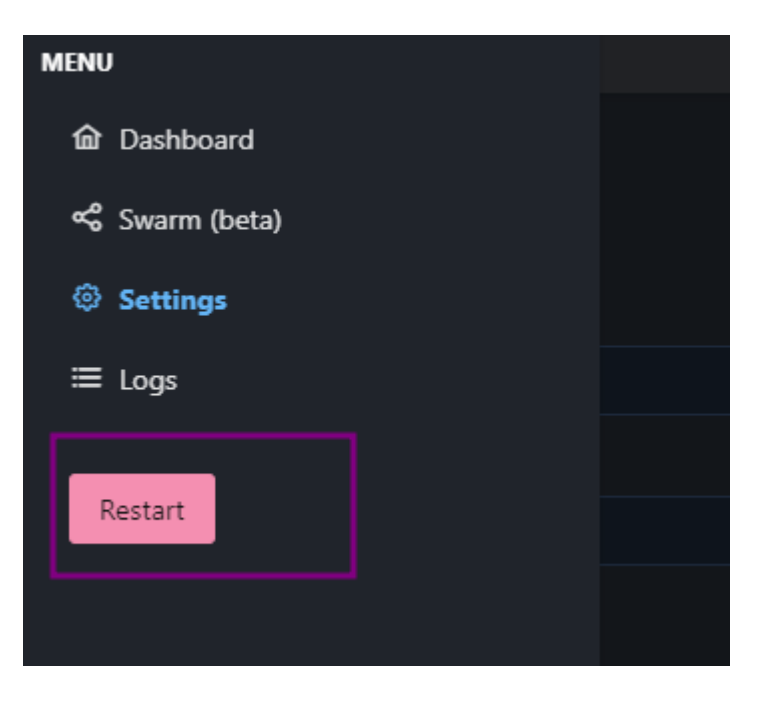

# 如何配置天气

一共提供两种接口"xinzhi""Accuweather",二选一,推荐中国用户选择第一种。

### XinZhi 接口

获取心知天气 api,打开网址: <u>https://www.seniverse.com/</u>

- 1: 注册一个账号, 进入控制台
- 2: 点击左侧的添加产品,选择 免费版-免费申请

#### 3: 选择左侧申请好的免费版

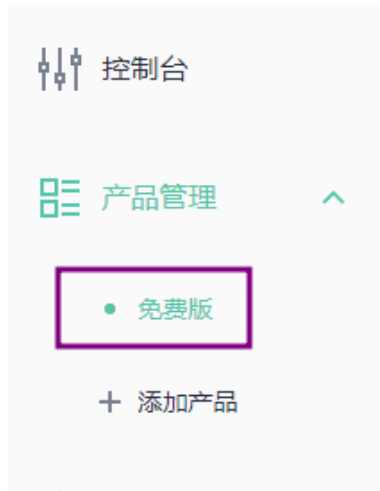

4:右侧 点击显示私钥,并且复制出来

#### 免费版 区修改名称

| 天气数据       | ₽ |
|------------|---|
| <b>免费版</b> | ≤ |
| 剩余访问量 (次)  | נ |
| 不限量        | ז |

### API 密钥 (1/3) <sup>C</sup> + 添加密钥

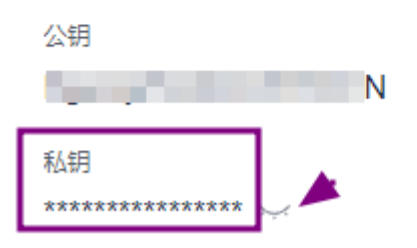

#### 5:复制到设置

| XinZhi secret           | 你的心知天气私钥                                                            |
|-------------------------|---------------------------------------------------------------------|
|                         | Used to update weather forecasts. of tain addresses:"seniverse.com" |
| City                    | shanghai                                                            |
|                         | eg:"shanghai" "London" .IF Keep empty, judge based on IP address.   |
| Temperature<br>Template | ℃                                                                   |
|                         |                                                                     |

6:City 填写城市,必须是拼音或者英文,点击 save 保存,重启主机

(注:网络获取天气为15分钟1次,有概率会获取失败,等15分钟同步即可)

## Accuweather 接口

1:打开 developer.accuweather.com 注册一个账号

2:添加一个应用

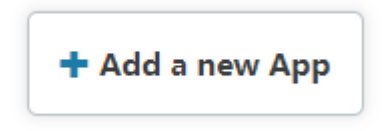

## Add App

App Name \*

AnyText Internal name: -anytext Edit

#### Products\*

Core Weather

Core Weather Limited Trial

○ None

MinuteCast

- MinuteCast Limited Trial
- None

Where will the API be used? \*

Mobile App

What will you be creating with this API? \*

Partner App

- Internal App
- Productivity App

Weather App

What programming language is your APP written in? \*

Objective C

Is this for Business to Business or Business to Consumer use? \*

- O Business to Business
- Business to Consumer

Is this Worldwide or Country specific use? \*

- Worldwide
- Country

What is the public launch date?

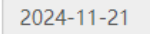

CREATE APP

3: 复制你的 api key 到 API Secret

# These are your apps! Explore!

| nycore    |          |                         |           |                        |                          |
|-----------|----------|-------------------------|-----------|------------------------|--------------------------|
| Keys      | Products | Details                 | Analytics | Edit " <i>mycore</i> " | Delete " <i>mycore</i> " |
| mycore    | ′s Keys  |                         |           |                        |                          |
| API Key   |          | YWwR                    | 3         |                        |                          |
| Variation | ed       | Tue, 11/19/2024 - 16:40 |           |                        |                          |

| Weather API            | Accuweather                                                                                   |
|------------------------|-----------------------------------------------------------------------------------------------|
|                        |                                                                                               |
| API Secret             | your accuweather API Key                                                                      |
|                        | Used to update weather forecasts. XinZhi: "seniverse.com" Accuweather: "developer.accuweather |
| Temperature Template   | ۳                                                                                             |
|                        |                                                                                               |
| City                   | Iondon                                                                                        |
|                        | For: XinZhi API, eg:"shanghai" "London" .IF Keep empty, judge based on IP address.            |
| Latitude and longitude | 24.16272349703579,120.67592638941353                                                          |
|                        | For: Accuweather API                                                                          |

#### 4: 打开 google map 获取 经纬度 <u>https://www.google.com/maps/</u>

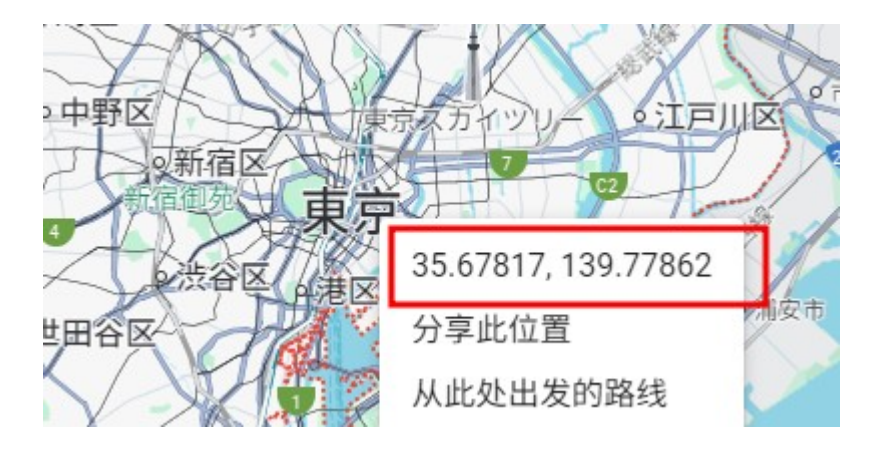

右键地名就可以看到经纬度,填到设置里: Latitude and longitude,注意:中间是英文逗号,并 且默认逗号后边会有一个空格,请手动删掉这个空格,否则请求天气数据会失败.

# 如何配置时钟

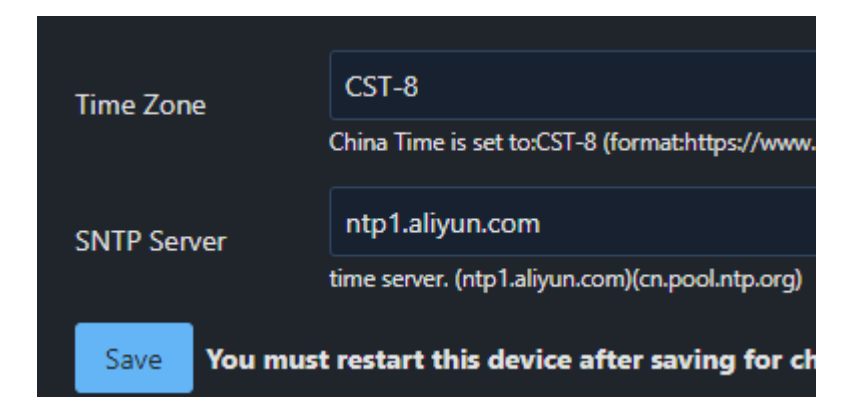

Time Zone 代表时区默认 CST-8 代表北京时间, SNTP server 是网络对时服务器,有时服务器 会无法访问,可以更换其他服务器。

Time Zone 格式可以参考: https://www.gnu.org/software/libc/manual/html\_node/TZ-Variable.html

### 常见问题

1:首次配置之后如何用网页查看管理?

屏幕默认 10 秒屏幕会翻转 1 次,当翻转到第二瓶的时候可以看到 IP:xxx.xxx.xxx, 这个 ip 是管理 ip, 用浏览 器打开就可以查看并管理。

2: 默认池子如何查看池子算力?

打开: https://vkbit.com/stats 右上角输入你的钱包地址查看

3: 如果第一次设置,连接热点后弹出窗口白屏,黑屏或者不弹窗口怎么办? 按照如下步骤操作:

①:将主板放到地上,不要放到电器上,也不要紧挨着电器

②:关闭手机的 wifi,注意是手机,不是路由器

③: 板子断电, 通电, 等待 wifi 连接失败 5次, 出现热点名之后

④: 拿着手机离得板子稍微近一点,手机打开 wifi 连接热点,注意看如果弹出自动切换点击否不要切换,如果没弹出直接自动切换 wifi 了,那就是手机开启了智能选网,需要手动关闭。

⑤:此时应该就可以正常设置了,如果多次设置点错,设置错误,导致打不开 设置页面,也可以按照此步 骤操作。 多次设置错误,一定要先关闭手机 wifi,重新打开,经实测,会出现同名冲突,所以需要重新打开一下。

4: wifi 名正确, 密码正确, 就是连不上 wifi 默认支持 wap2 加密方式, 请先登录路由器确定下加密方式。 wifi 名不能有特殊字符, 比如 "-", 经实测, 是会有概率出现不能连接, 或者重启后连接不上的问题。 wifi 只支持 2.4G 频率, 关闭双频合一有助于稳定性。

## 完整的设置

| Settings             |                                                                                             |
|----------------------|---------------------------------------------------------------------------------------------|
| HOST NAME:           | 主机名                                                                                         |
| WiFi SSID:           | wifi名                                                                                       |
| WiFi Password:       |                                                                                             |
| Stratum URL:         | 矿池地址,矿池提供的地址                                                                                |
| Stratum Port:        | Do not include 'stratum+tcp://' and ports<br>端口号,按照矿池要求来                                    |
| Stratum User:        | 钱包地址,或者矿池的用户名,按照矿池要求来                                                                       |
| Stratum<br>Password: | 矿池密码,大多数solo填x,按照矿池要求来                                                                      |
| Watchdog:            | 看门狗,意思是,多少分钟没有提交就重启主机<br>Automatic restart was no submit.(minute)."0" is not enabled. min:5 |
| Frequency            | 运行频率,tpyec供电最多填写300,低功率和lite版最多填写300。满功率填440                                                |
| Split Screen         | 自动切换屏幕,0:10秒自动切换 1:保持第一屏不切换 2:保持第二瓶不切换 \vee                                                 |

| 🗹 Enable Statio  | <sup>□IP</sup> 开启静态IP |
|------------------|-----------------------|
| IP:              | 192.168.0.145         |
| netmask:         | 255.255.255.0         |
|                  | 255.255.255.0         |
| Gateway:         | 192.168.0.196         |
| DNS MAIN:        | 192.168.0.196         |
| DNS BACKUP:      | 8.8.8.8               |
| DNS<br>FALLBACK: | 8.8.4.4               |

| XinZhi secret           | 心知天气密钥                                                                                                    |   |
|-------------------------|----------------------------------------------------------------------------------------------------|---|
|                         | Used to update weather forecasts. obtain addresses:"seniverse.com"                                          |   |
| City                    | shanghai                                                                                                    |   |
|                         | eg:"shanghai" "London" .IF Keep empty, judge based on IP address.                                           |   |
| Temperature<br>Template | °C                                                                                                    | ~ |
| ·                       |                                                                                                    |   |
|                         |                                                                                                    |   |
| Time Zone               | CST-8                                                                                                    |   |
|                         | China Time is set to:CST-8 (format:https://www.gnu.org/software/libc/manual/html_node/TZ-<br>Variable.html) |   |
| SNTP Server             | ntp1.aliyun.com                                                                                             |   |
|                         | time server. (ntp1.aliyun.com)(cn.pool.ntp.org)                                                             |   |
| Save You m              | nust restart this device after saving for changes to take effect.                                           |   |

其中:

心知天气,和网络时钟 是彩色屏幕 D9 系列有的功能 watchdog 为 watchdog 版本功能,新版本都有此功能